| Aprendizaje<br>Virtual |                      | Instrucciones para<br>la escuela                                                                                                    |
|------------------------|----------------------|----------------------------------------------------------------------------------------------------|
| Ve a la<br>escuela     | SCHOOL<br>THE SCHOOL | 1. Ve a<br>sso.browardschools.com                                                                                                    |
| Entra a la<br>escuela  |                      | <ol> <li>Inicia sesión con tu número de<br/>estudiante y contraseña para<br/>acceder a tu plataforma<br/>personalizada</li> </ol>        |
| Ve a<br>tu clase       | CANVAS               | <ol> <li>Haz clic en el azulejo de<br/>Canvas</li> <li>Usa el botón "Courses" que<br/>está a la izquierda</li> </ol>                     |
| Entra a<br>tu clase    |                      | <ol> <li>Lee los anuncios de tu maestro<br/>en la parte superior de la<br/>página, las tareas están en la<br/>parte de abajo.</li> </ol> |

## Spanish